Online accident / incident manager investigation

Guide on how to investigate accidents / incidents

**EALING COUNCIL** 

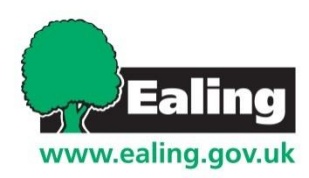

# **Manager's Investigation**

#### New Near Miss has occurred at Corporate Health and Safety:

This is an automated email sent to you from the Ealing Council accident reporting system.

A Near Miss report has been submitted for Corporate Health and Safety and requires you to investigate immediately.

Incident Report Date/Time = 07 Aug 2019 10:00

Reported By = Liam Hubbard

Location = 5th Floor, Green area walkway.

Details = \*MOCK REPORT\* I was walking to my desk and tripped over a box that had been placed in the walkway. I lost balance but managed to hold a cabinet to the side of the walkway to prevent a fall to the ground. I was not injured. Further information...

View the record here: https://ealing.info-exchange.com/Secure/App-3/Table-44/Record-36655

If you are unsure how to complete the investigation, guidance notes are available under the Help tab, once you log in.

Please ensure you give details of Employee Assistance to the affected staff member immediately - http://inside.ealing.gov.uk/info/20035/occupational\_health/64/24-hour\_employee\_helpline\_service

If you have difficulties or need assistance please email Corporate\_health\_and\_safety@ealing.gov.uk

- Managers will receive an email alert when an incident / accident has been reported, in which their 'team' has been selected.
- Click the link to go to the incident within the infoexchange application.

If you feel that you should not have received an incident alert, please contact

<u>Corporate\_health\_and\_safety@ealing.gov.uk</u>

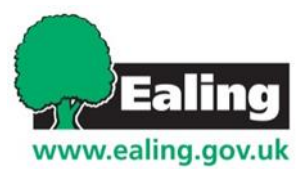

# Logging in

You may be logged in via single-sign on.

If not, please enter your email address and password.

|   | Ealing<br>www.ealing.gov.uk                                                                    |
|---|------------------------------------------------------------------------------------------------|
| F |                                                                                                |
|   | Please enter your email address and password to log in.                                        |
| L | Email address                                                                                  |
| L | Password                                                                                       |
| L | Keep me logged in                                                                              |
|   | Log in                                                                                         |
|   | If you are attempting to log in and your password fails, please contact:                       |
|   | For Accident and Incident Reporting:<br>Email: corporate health and safety@ealing.gov.uk       |
|   | Or Raj Chowdhury on 020 8825 7287 / 07568 130 165 or<br>Email: <u>ChowdhuryR@ealing.gov.uk</u> |
|   | For Property Compliance:<br>ICT and Property Services on 020 8825 9000 Opt. 2 or               |
|   | Email: EalingFMHelpdesk@ealing.gov.uk                                                          |

If you can't log in, email: <u>Corporate\_health\_and\_safety</u> <u>@ealing.gov.uk</u> to check the status of your account or reset your password.

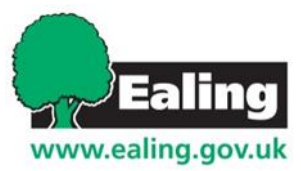

#### **View incident**

| You w                                                 | You will arrive at the incident page (below)                                                      |                                                                                        |                                    |                                           |  |
|-------------------------------------------------------|---------------------------------------------------------------------------------------------------|----------------------------------------------------------------------------------------|------------------------------------|-------------------------------------------|--|
| You c<br>down                                         | an view the inciden<br>loading to a PDF co                                                        | ew incident' or                                                                        |                                    |                                           |  |
|                                                       |                                                                                                   |                                                                                        |                                    |                                           |  |
| Council Incidents > Directorate: Corporate Resources  | <ul> <li>Division: Business Services Group &gt; Business Unit: Corporate Health and Sa</li> </ul> | afety > Team: Corporate Health and Safety > Unit Team: Corporate Health and Safety > I | Inc lent 4413 (Current)            | *                                         |  |
| Edit Incident                                         |                                                                                                   |                                                                                        | Last modified by Remote User Counc | i on 07 Aug 2019 10:00 📕 Print 🔳 Download |  |
| ✓ Incidents                                           |                                                                                                   |                                                                                        |                                    |                                           |  |
| Date and time reported                                | 07 Aug 2019 10:00                                                                                 | Reference number                                                                       | 4413                               |                                           |  |
| Date of incident                                      | 06 Aug 2019                                                                                       | Team                                                                                   | Corporate Health and Safety        |                                           |  |
| Did the incident happen at a council location         | Yes                                                                                               |                                                                                        |                                    |                                           |  |
| What was the incident?                                | Near Miss                                                                                         |                                                                                        |                                    |                                           |  |
| Injuries Sustained                                    |                                                                                                   |                                                                                        |                                    |                                           |  |
| Manager Investigation (1) Health & Safety Outcome (1) |                                                                                                   |                                                                                        |                                    |                                           |  |
|                                                       |                                                                                                   |                                                                                        |                                    | Q Search Investigation                    |  |
| Incident ref no A                                     | Name of person investigating                                                                      | Investigation completion date                                                          | Investigation Status               |                                           |  |
| <u>4413</u>                                           |                                                                                                   |                                                                                        | Not Started                        |                                           |  |
|                                                       |                                                                                                   |                                                                                        |                                    |                                           |  |
|                                                       |                                                                                                   |                                                                                        |                                    |                                           |  |

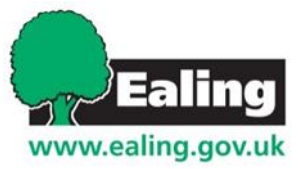

## **View incident (PDF)**

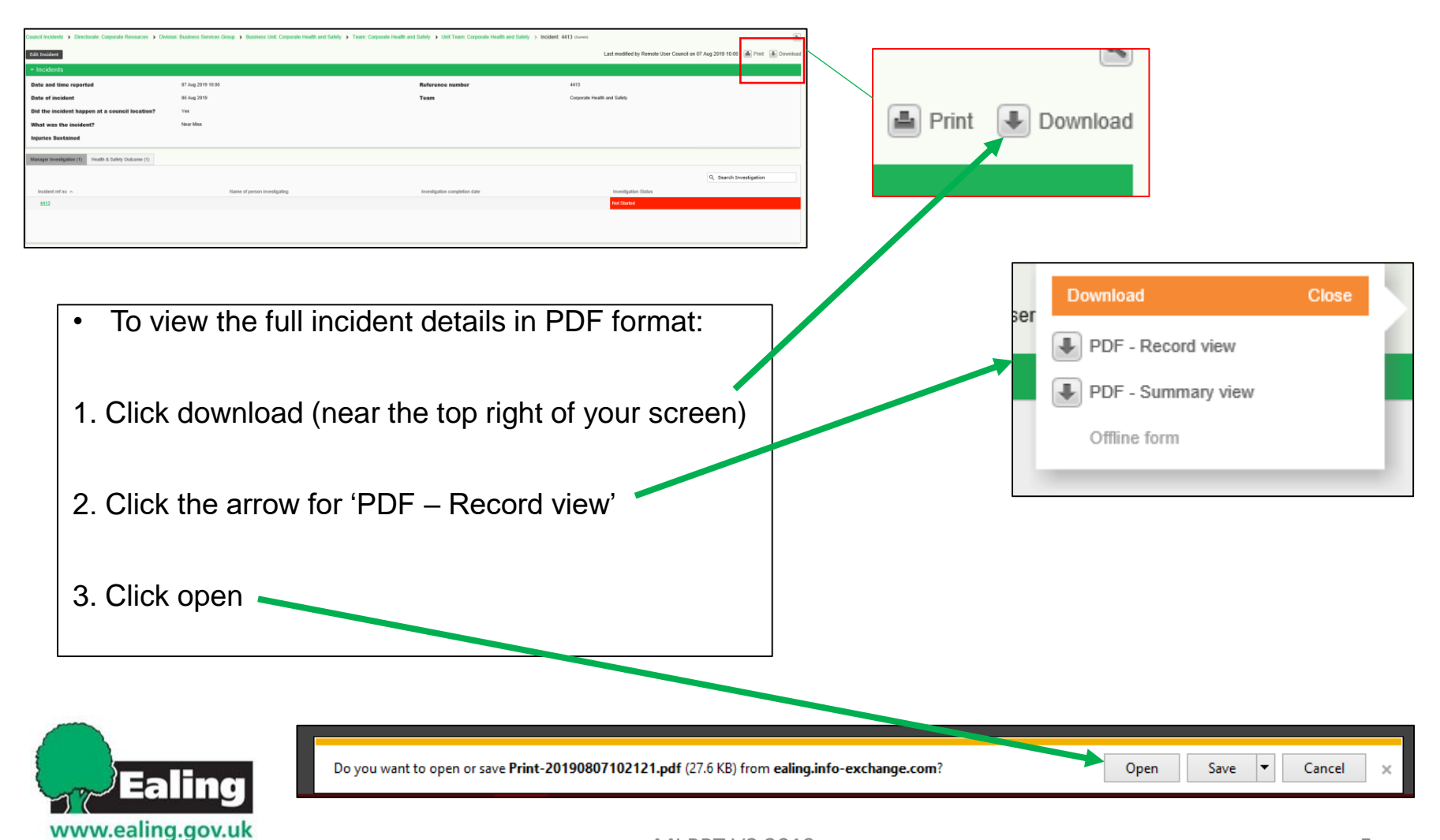

#### Getting to the investigation page

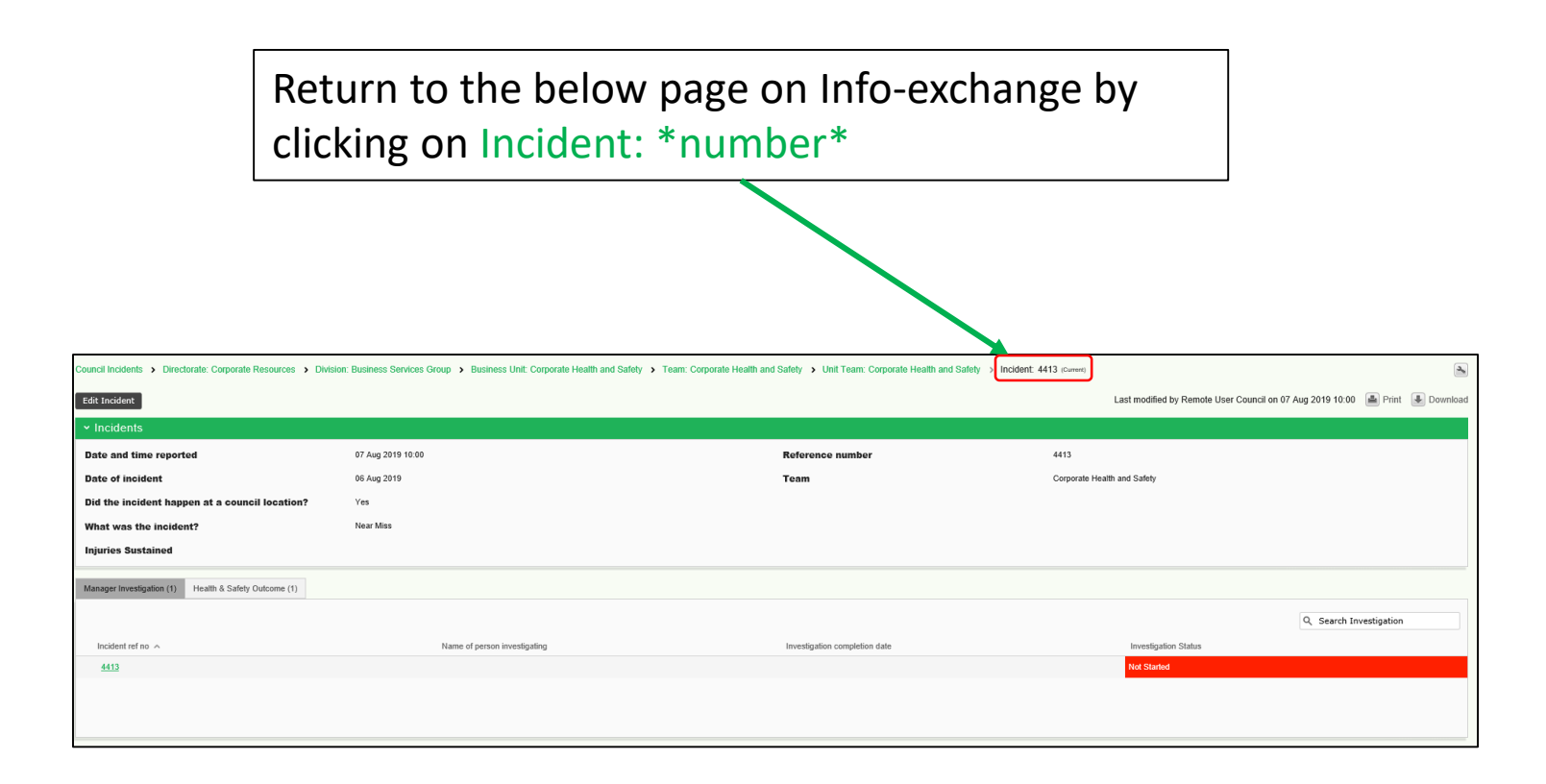

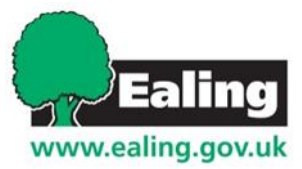

#### **Getting to the investigation page**

| Manager Investigation (1) Health & Safety Outcome (1) | 1. Click on th<br>reference nu<br>manager's ir | ne incident<br>mber to get to the<br>ivestigation page. |                      |                        |
|-------------------------------------------------------|------------------------------------------------|---------------------------------------------------------|----------------------|------------------------|
| Manager intreatigation (1)                            |                                                |                                                         |                      | Q Search Investigation |
| Incident ref no 🔿                                     | Name of person investigating                   | Investigation completion date                           | Investigation Status |                        |
| 4413                                                  |                                                |                                                         | Not Started          |                        |
|                                                       |                                                |                                                         |                      |                        |

| Directorate: Corporate Resources > Division: Business Services Group > Business Unit: Corporate Health and Safety > Team: Corporate Health and Safety > Unit Team: Corporate Health and Safety > Incident: 4413 > Investigation: Investigation: (current) |                                                                                                    |                                              |                |  |  |
|----------------------------------------------------------------------------------------------------|----------------------------------------------------------------------------------------------------|----------------------------------------------|----------------|--|--|
| Edit Investigation                                                                                                    |                                                                                                    | Automatically generated on 07 Aug 2019 10:00 | Print Jownload |  |  |
| ✓ Incident Details                                                                                                    |                                                                                                    |                                              |                |  |  |
| Please ensure you answer all questions as<br>However, do not enter a completion date u                                                                                                    | Please ensure you answer an questions as fully as possible in order to complete the investigation. You do not have to answer all the sections in one visit, you can enter information, save and then return to the form at another time.<br>However, do not enter a completion date until you have fully finalised the investigation. You will not be able to add any further information once this date has been entered. |                                              |                |  |  |
| The instruction sheets for completing this                                                                                                    | The instruction sheets for completing this form are available by selecting Home > Help                                                                                                    |                                              |                |  |  |
| Date and time reported                                                                                                    | 07 Aug 2015-10:00                                                                                                    |                                              |                |  |  |
| Reference number                                                                                                    | 413 2 Click on Edit Investigation                                                                                                    |                                              |                |  |  |
| Date of incident                                                                                                    |                                                                                                    |                                              |                |  |  |
| Team                                                                                                    | Corporate Health and Safety TO DEGIN THE INVESTIGATION.                                                                                                    |                                              |                |  |  |
| What was the incident?                                                                                                    | Near Miss                                                                                                    |                                              |                |  |  |

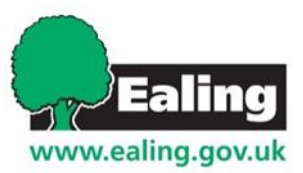

#### **Investigation Questions**

Please answer the questions with as much detail as possible. You do not have to do this all in one go – you may want to come back after gathering further information. It is good practice to discuss the incident with the member of staff concerned.

The questions are different depending on the type of incident reported.

| <ul> <li>Investigators Details</li> </ul>                                                 |                                   |                                            |          |  |
|-------------------------------------------------------------------------------------------|-----------------------------------|--------------------------------------------|----------|--|
| Name of person investigating                                                              | BF                                |                                            |          |  |
| Investigators job title                                                                   | Manager of team 2                 |                                            |          |  |
| <ul> <li>Investigation Details</li> </ul>                                                 | Please indicate if the person had |                                            |          |  |
| Investigation start date                                                                  | 11 Oct 2019                       | any time off work as a result of           |          |  |
| Did the person have time off or have to have their<br>duties altered due to the incident? | w Yes                             | the incident.                              |          |  |
| What was the cause of the accident?                                                       |                                   |                                            | <u>^</u> |  |
| What actions / additional controls have been taken to<br>prevent reoccurence?             | •                                 |                                            |          |  |
| <ul> <li>Cautionary Contacts Database</li> </ul>                                          |                                   | If the incident was reported as violence   |          |  |
| Does the individual need to be added to the<br>Cautionary Contacts Database?              | w Yes                             | and intimidation, you will be asked if the |          |  |
| ✓ Sign Off                                                                                |                                   | assailant should be added to the           |          |  |
| Investigation completion date ② Investigation Status                                      | DD MMM YYYY Not Started           | cautionary contact database.               |          |  |
| Save changes Delete                                                                       |                                   |                                            |          |  |

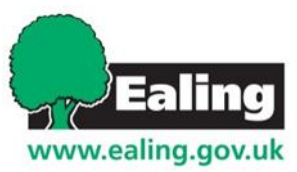

## **Investigation Questions**

Below is an example of a *near miss* incident investigation.

| Y Investigators Details                               |                                                                                                    |
|-------------------------------------------------------|----------------------------------------------------------------------------------------------------|
| Name of person investigating                          | Manager name                                                                                                    |
| Investigators job title                               | Manager's job title                                                                                                    |
|                                                       |                                                                                                    |
| ✓ Investigation Details                               |                                                                                                    |
| Investigation start date                              | 07 Aug 2019                                                                                                    |
| What was the cause of the accident?                   | An empty box was left in the walkway in the green area. This caused LH to trip.                                                                                                    |
|                                                       |                                                                                                    |
| What actions / additional controls have been taken to | 06/08 - The box was immediately moved and walkways checked for trip hazards and obstructions.                                                                                        |
| prevent reoccurence?                                  | 07/08 - Staff were sent an email reminder to exercise good house-keeping, keeping work equipment such as boxes and personal belongings (bags, umbrellas) tidy and away from walkways |
|                                                       |                                                                                                    |
|                                                       | 07 417 2010                                                                                                    |
| Investigation completion date                         | Not Standad                                                                                                    |
|                                                       |                                                                                                    |
| Save Changes Delete                                   |                                                                                                    |
|                                                       |                                                                                                    |
|                                                       | save your progress so you can return to the                                                                                                    |
|                                                       |                                                                                                    |
| Inve                                                  | estigation, click save changes.                                                                                                    |
|                                                       |                                                                                                    |
| Ealing                                                |                                                                                                    |
|                                                       |                                                                                                    |
| vww.ealing.gov.uk                                     |                                                                                                    |

# **Completing the investigation**

| <ul> <li>Investigators</li> </ul>                                                                                                    | s Details                |                                                                                                    |                                            |  |
|----------------------------------------------------------------------------------------------------|--------------------------|----------------------------------------------------------------------------------------------------|--------------------------------------------|--|
| Name of person investigating                                                                                                    |                          | Manager name                                                                                                    |                                            |  |
| Investigators job title                                                                                                    |                          | Manager's job title                                                                                                    |                                            |  |
|                                                                                                    |                          |                                                                                                    |                                            |  |
| <ul> <li>Investigation</li> </ul>                                                                                                    | ) Details                |                                                                                                    |                                            |  |
| Investigation st                                                                                                    | art date                 | 07 Aug 2019                                                                                                    |                                            |  |
| What was the cause of the accident?                                                                                                    |                          | An empty box was left in the walkway in the green area. This caused LH to trip.                                                                                                    |                                            |  |
| What actions / additional controls have been taken to<br>prevent reoccurence?                                                                                                    |                          | 06/08 - The box was immediately moved and walkways checked for trip hazards and obstructions.<br>07/08 - Staff were sent an email reminder to exercise good house-keeping, keeping work equipment such as boxes and personal belongings (bags | i, umbrellas) tidy and away from walkways. |  |
| ✓ Sian Off                                                                                                    |                          |                                                                                                    |                                            |  |
| Investigation co<br>Investigation St<br>Save Changes                                                                                                    | ompletion date ?         | •••     07 Aug 2019       Not Started                                                                                                    |                                            |  |
|                                                                                                    |                          |                                                                                                    |                                            |  |
|                                                                                                    | When you ha completion a | ve completed all the questions, input the date of nd click 'Save Changes'.                                                                                                    |                                            |  |
| Please note: you will not be able to change anything after you have done this. If you would like to give more information after this point, please email<br>corporate_health_and_safety@ealing.gov.uk |                          |                                                                                                    |                                            |  |
| WWW.                                                                                                    | Ealing<br>ealing.gov.uk  |                                                                                                    |                                            |  |

## What happens next

The manager's investigation will be marked as completed.

You may be contacted by a member of the Corporate Health and Safety team for more information about the incident.

If you have any questions about this process or the info-exchange application, please email <u>corporate\_health\_and\_safety@ealing.gov.uk</u>

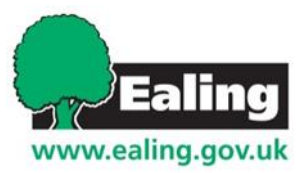